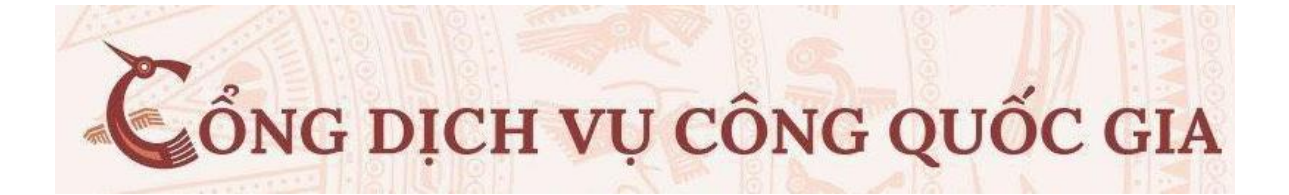

# TÀI LIỆU HƯỚNG DẪN ĐĂNG KÝ LÝ LỊCH TƯ PHÁP

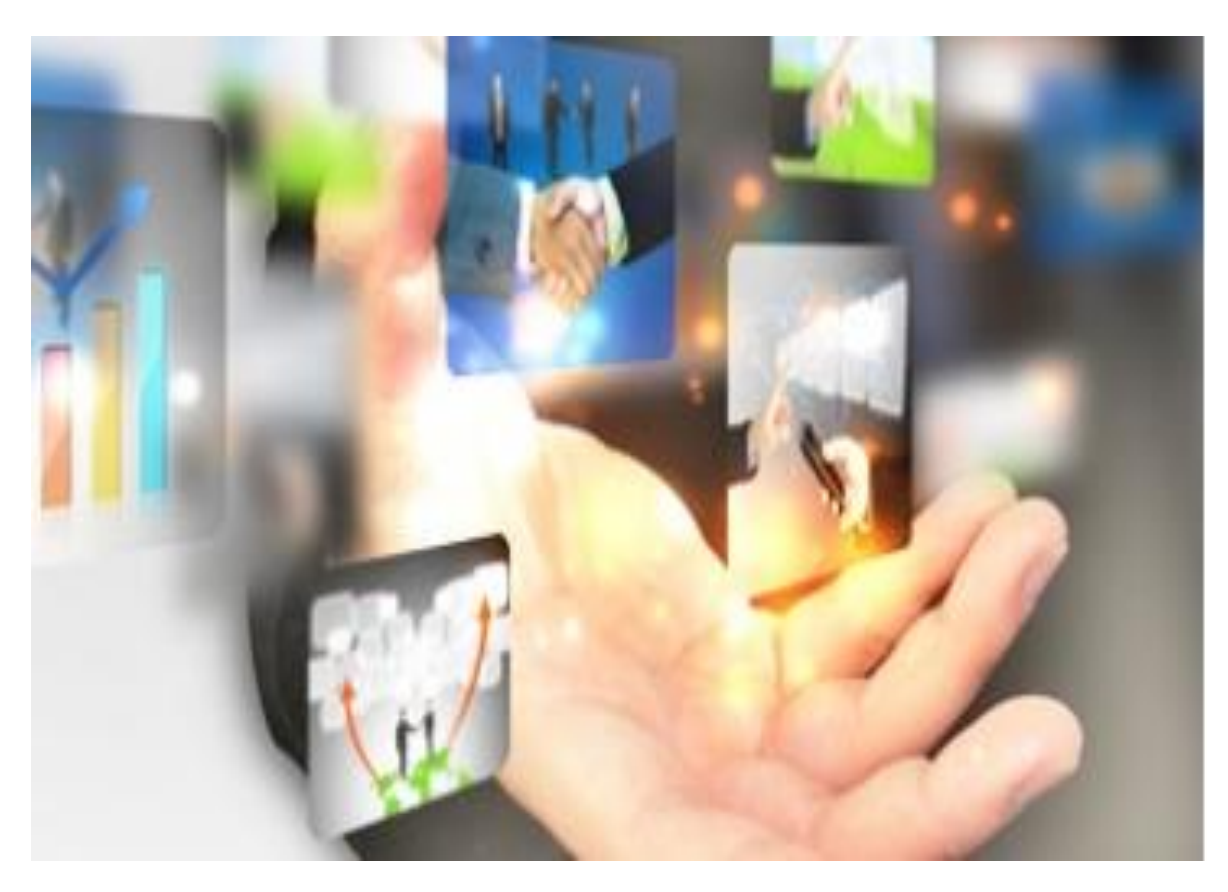

## HƯỚNG DẪN SỬ DỤNG CHỨC NĂNG HỆ THỐNG

#### 1.ĐĂNG NHẬP TRANG DỊCH VỤ

#### Bước 1: Đăng nhập

- Trên giao diện trang chủ của Cổng dịch vụ công quốc gia tại địa chỉ <u>https://motcuadientu.hanoi.gov.vn</u>, Người dân có thể Đăng nhập tại mục Đăng nhập trên trang chủ hệ thống sẽ yêu cầu khi thực hiện dịch vụ công.

|    | 🕋 Giới thiệu Tiện ích                                                                    | Dịch vụ công trực t | uyến Phản ánh kiến nghị                                                                           | Thủ tục hành chí       | nh Hướn           | g dẫn     |  |
|----|------------------------------------------------------------------------------------------|---------------------|---------------------------------------------------------------------------------------------------|------------------------|-------------------|-----------|--|
|    |                                                                                          |                     |                                                                                                   |                        |                   |           |  |
|    | Cơ quan thực hiện                                                                        | Thủ t               | ục hành chính                                                                                     |                        |                   | 2         |  |
|    | Cấp tỉnh (1497)                                                                          | > Nhậc              | tên thủ tục hành chính cần tìm kiếm                                                               |                        |                   | Q         |  |
| Cá | Cấp huyện (327)                                                                          |                     |                                                                                                   | Courses there bi       | Corguan thus hiện |           |  |
| l  | > An toàn thực phẩm (2)                                                                  | Cap thụ             | c hiện                                                                                            | Co quan thực hi        | <b>ș</b> n        |           |  |
| l  | > Bảo trợ xã hội (13)                                                                    | Chon                | -                                                                                                 | Tát cá                 |                   | •         |  |
| l  | Bảo vệ chăm sóc trẻ em (3)                                                               | Lĩnh vự             | c                                                                                                 | Mức độ                 |                   |           |  |
|    | <ul> <li>&gt; Bồi thường nhà nước (2)</li> <li>&gt; Bựu chính, Viễn thông (2)</li> </ul> | Chon                | līnh vực                                                                                          | Chọn mức độ            |                   | •         |  |
|    | Các cơ sở giáo dục khác (2)                                                              | STT                 | Thủ tục hành chính                                                                                | Lĩnh vực               | Mức độ            |           |  |
| L  | Chưng thực (12)     Bông chức (3)     Câng nghiên địa nhương (1)                         | 1                   | Xuất cành để thực hiện công tác của cán<br>bộ, công chức, viên chức thuộc các đơn v<br>của Hà Nội | ri Công tác lãnh<br>sự | Một phần          | Nộp hố sơ |  |
|    | <ul> <li>Dát đại (15)</li> </ul>                                                         |                     | Xuất cảnh để giải quyết việc riệng (thậm                                                          |                        |                   |           |  |

| ener en en en en en en en en en en en en en | Dịch vụ công trực tuyế        | n Thủ tục hành chính              | Phản ánh kiến ngh          | nị Tiện ích              | Hỗ trợ                                        |
|---------------------------------------------|-------------------------------|-----------------------------------|----------------------------|--------------------------|-----------------------------------------------|
| Thủ tục: Cấp Phiê                           | u lý lịch tư pháp cho công    | dân Việt Nam, người nước n        | goài đang cư trú tại Việt  | Nam                      |                                               |
| <b>Bước 1:</b> Đăng l<br>quả hổ sơ          | xý tài khoản (nếu chưa có) và | à đăng nhập <b>Bước 2:</b> Nhập t | thông tin và lưu hồ sơ 🛛 🛛 | <b>3ước 3:</b> Gửi hồ sơ | <b>Bước 4:</b> Nhận kết                       |
|                                             | N                             |                                   |                            | (Công dân<br>lần đầu ph  | thực hiện đăng nhập<br>nải xác thực tài khoản |
| CƠ QUAN THỰC HIỆ                            |                               |                                   |                            | một làn ni               | ra tren trang cua OBN                         |
| CƠ QUAN THỰC HIỆ<br>Cấp thực hiện *         | N                             | Cơ quan thực hiện *               |                            | một làn ni               | ra tren trang cua OBN                         |

| motcuadientu.hanoi.gov.vn/congdan/Defau | ult.aspx?tabid=244   |                |      |                 |     | € 🖻 | ☆ | 0 |  | 1 |
|-----------------------------------------|----------------------|----------------|------|-----------------|-----|-----|---|---|--|---|
| Thư điện tử                             | hohanhphongkinhdoanh |                |      |                 |     |     |   |   |  |   |
| Tài khoản                               |                      | Giấy tờ        |      |                 |     |     |   |   |  |   |
| liên kết                                |                      | liên kết       |      |                 |     |     |   |   |  |   |
|                                         |                      |                |      |                 |     |     |   |   |  |   |
| Cấu hình chữ ký                         | í số                 |                |      |                 |     |     |   |   |  |   |
| Loại dịch vụ                            |                      | MISA CA        |      | •               | · 📔 |     |   |   |  |   |
|                                         |                      |                |      |                 |     |     |   |   |  |   |
| Tài khoản ký s                          | ố                    |                |      |                 |     |     |   |   |  |   |
|                                         |                      | Cân nhật chữ k | 4.56 |                 |     |     |   |   |  |   |
|                                         |                      | Cập nhật chủ k | y 30 |                 |     |     |   |   |  |   |
| STT                                     | Loại chữ ký          |                | Tài  | i khoản ký số   |     |     |   |   |  |   |
| Không có dữ liệu                        |                      |                |      |                 |     |     |   |   |  |   |
|                                         |                      |                |      |                 |     |     |   |   |  |   |
| Cập nhật                                | Xác thực CSDL d      | ân cư quốc gia | Liên | n kết tài khoản |     |     |   |   |  |   |
|                                         |                      | Nhập lại       |      |                 |     |     |   |   |  |   |

### 2.Nộp hồ sơ trực tuyến LLTP

Để thực hiện nộp hồ sơ trực tuyến Công dân sẽ thực hiện theo các bước sau: - Bước 1: Đăng Nhập Tài khoản DVC UBND TP

- Bước 2: Công dân tìm kiếm Dịch vụ công trực tuyến chọn thủ tục thực hiện:

Lý lịch tư pháp vào (hình kính lúp tìm kiếm)

Bước 3: Tiếp theo công dân nhấn trực tiếp vào tên thủ tục cần nộp hồ sơ >>
 Chọn Nộp hồ sơ

Lưu ý Có 2 loại Lý lịch tư pháp để thực hiện lựa chọn

Loại 1

Loại 2

Phiếu lý lịch tư pháp số 1: Cấp cho Công dân Việt Nam, người nước ngoài đang cư trú tại Việt Nam có quyền yêu cầu cấp Phiếu lý lịch tư pháp của mình; cơ quan Nhà nước, tổ chức xã hội; tổ chức chính trị xã hội có quyền yêu cầu cấp Phiếu lý lịch tư pháp để phục vụ công tác quản lý nhân sự, hoạt động đăng ký kinh doanh, thành lập, quản lý doanh nghiệp, hợp tác xã. *Phiếu lý lịch tư pháp số 2:* Cấp cho cơ quan tiến hành tố tụng để phục vụ công tác điều tra, truy tố, xét xử và cấp theo yêu cầu của cá nhân để người đó biết được nội dung về lý lịch tư pháp của mình.

LƯU Ý: TRƯỜNG HỢP NÀY CHỮ KÝ NGƯỜI XIN CẤP LLTP PHẢI NỘP BẢN CHỨNG THỰC ĐIỆN TỬ (ĐƠN VỊ CUNG CẤP: BPMC – UBND HOẶC PHÒNG CÔNG CHỨNG )

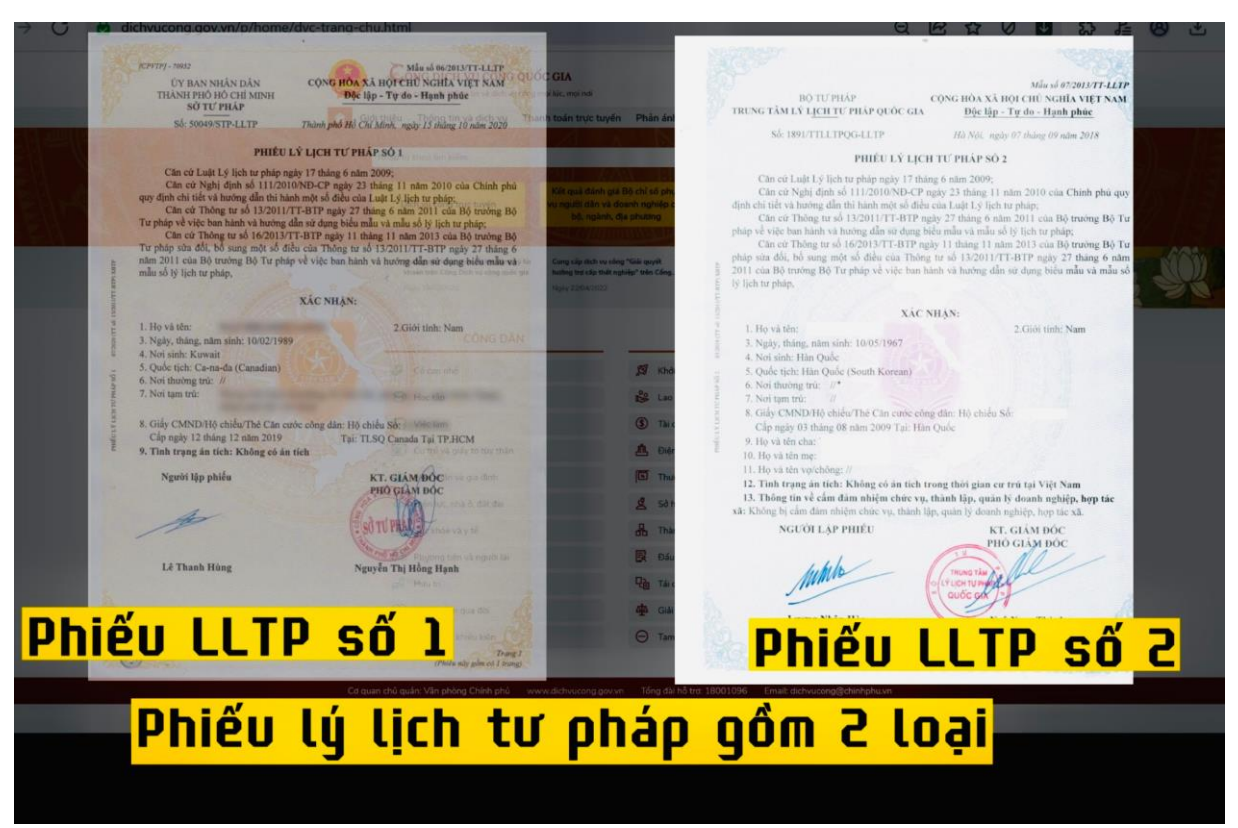

#### Thẩm quyền cấp Phiếu lý lịch tư pháp

- Sở Tư pháp thành phố Hà Nội thực hiện cấp Phiếu lý lịch tư pháp đối với công dân trong các trường hợp sau:
- + Công dân Việt Nam thường trú tại Hà Nội.
- + Người nước ngoài đang cư trú tại Hà Nội.
- ✓ Sở Tư pháp thành phố Hà Nội thực hiện cấp Phiếu lý lịch tư pháp đối với tổ chức sau:
- + Cơ quan nhà nước;
- + Tổ chức chính trị, tổ chức chính trị xã hội;
- + Cơ quan tiến hành tố tụng.

#### Bước 3: Khai báo thông tin

|                                                                                                    |                          |                                                                                                    |                          |            | _ <u> </u> |
|----------------------------------------------------------------------------------------------------|--------------------------|----------------------------------------------------------------------------------------------------|--------------------------|------------|------------|
| Giới thiệu Dịch vụ công trực tuy                                                                                                    | yến Thủ tục hành chín    | h Phản ánh kiến nghị Tiện í                                                                                                    | ch Hỗ trợ                |            |            |
| DỊCH VỤ CÔNG TRỰC TUYÊN                                                                                                    |                          |                                                                                                    |                          |            |            |
| Cơ quan thực hiện                                                                                                    | Thủ tục hà               | inh chính                                                                                                    |                          |            |            |
| Cấp tỉnh (1307)<br>Năn Dân tốc Thành phố (2)                                                                                                   | ✓ Lý lịch tư p           | bháp                                                                                                    |                          |            |            |
| <ul> <li>Ban Quản lý các Khu công nghiệp và Chế xuất Hả</li> </ul>                                                                             | à Nội (49) Cấp thực hiện | 1                                                                                                    | Cơ quan thực hiện        |            |            |
| > Công an Thành phố Hà Nội (11)                                                                                                    | Chọn                     |                                                                                                    | ▼ Tất cả                 |            |            |
| <ul> <li>&gt; Sở Công thương (95)</li> <li>&gt; Sở Du lịch (53)</li> </ul>                                                                     | Lĩnh vực                 |                                                                                                    | Μức độ                   |            |            |
| > Sở Giáo dục và Đào tạo (122) > Sở Giao thông vận tải (124)                                                                                   | Chọn lĩn                 | n vực                                                                                                    | ▼Chọn mức độ             |            |            |
| <ul> <li>Sở Kế hoạch và Đầu tư (62)</li> <li>Sở khoa học và Công nghệ (36)</li> </ul>                                                          | STT                      | Thủ tục hành chính                                                                                                    | Lĩnh vực                 | Mức độ     |            |
| <ul> <li>&gt; Sở Lao động Thương binh và Xã hội (6)</li> <li>&gt; Sở Ngoại vụ (11)</li> </ul>                                                  | Cấ<br>1 chủ<br>tiến      | > Phiếu lý lịch tự pháp cho cơ quan Nhà nước,<br>rc chính trị, tổ chức chính trị - xã hội và Cơ quí<br>i hành tổ tụng            | tổ<br>an Lý lịch tư pháp | Toàn trình | Nộp hồ sơ  |
| <ul> <li>&gt; Sơ Nội vụ (95)</li> <li>&gt; Sở Nông nghiệp và Phát triển nông thôn (90)</li> <li>&gt; Sở Quy hoạch và Kiến trúc (12)</li> </ul> | 2 Cấy<br>2 tụn<br>ngợ    | > Phiếu lý lịch tư pháp cho cơ quan tiến hành t<br>g (đối tượng là công dân Việt Nam, người nướ<br>sài đang cư trú tại Việt Nam) | ố<br>c Lý lịch tư pháp   | Toàn trình | Nộp hồ sơ  |
|                                                                                                    |                          |                                                                                                    |                          |            |            |

## Khai báo theo trình tự

| HỆ THÔN<br>THÀNH P                                      | g thông tin giải qi<br>hó hà nội | UYÉT THỦ TỤC HÀNH               | CHINH                                                 |                       | O24.1022 nhánh s<br>Hồ Thị Hạnh                                                              | số 7                                             |
|---------------------------------------------------------|----------------------------------|---------------------------------|-------------------------------------------------------|-----------------------|----------------------------------------------------------------------------------------------|--------------------------------------------------|
| 🕋 Giới thiệu 🛛                                          | lịch vụ công trực tuyến          | Thủ tục hành chinh              | Phản ánh kiến nghị                                    | Tiện ịch              | Hỗ trợ                                                                                       |                                                  |
| Thủ tục: Cấp Phiếu lý                                   | lịch tư pháp cho công dân        | Việt Nam, người nước ngo        | ài đang cư trú tại Việt Nan                           | n                     |                                                                                              |                                                  |
| Bước 1: Đăng ký tà                                      | khoản (nếu chưa có) và đă        | ng nhập <b>Bước 2:</b> Nhập thê | ng tin và lưu hồ sơ <b>Bướ</b> c                      | : <b>3:</b> Gửi hồ sơ | Bước 4: Nhận kết quả hồ sơ                                                                   |                                                  |
|                                                         |                                  |                                 |                                                       |                       |                                                                                              |                                                  |
|                                                         | _                                |                                 |                                                       |                       |                                                                                              |                                                  |
| CƠ QUAN THỰC HIỆN                                       |                                  | 1                               |                                                       |                       | /                                                                                            |                                                  |
| Cấp thực hiên *                                         | -                                | Cơ quan thực hiện               | *                                                     |                       |                                                                                              |                                                  |
| Cấp Tỉnh                                                |                                  | Sở Tư pháp                      |                                                       | •                     |                                                                                              |                                                  |
|                                                         |                                  |                                 |                                                       |                       |                                                                                              |                                                  |
| THÔNG TIN NGƯỜI YÊU                                     | CÂU                              |                                 |                                                       | (4)                   | (Vui lòng xác thực thông tin để sử dụn<br>lịch tự pháp chỉ áp dụng cho công dận có địa chỉ t | <mark>g tờ khai điện</mark><br>thường trú tại Hà |
|                                                         |                                  |                                 |                                                       |                       |                                                                                              |                                                  |
| Ho va ten *                                             |                                  |                                 | Giới tính                                             |                       | Nữ                                                                                           |                                                  |
| Họ và tên *                                             |                                  |                                 |                                                       |                       |                                                                                              |                                                  |
| Họ và tên *<br>Họ và tên *<br>Ngày sinh                 |                                  | Tháng 1 💌 💼                     | <ul> <li>Quốc tịch</li> </ul>                         |                       | Việt Nam                                                                                     |                                                  |
| Họ và tên *<br>Họ và tên *<br>Ngày sinh<br>Số giấy tờ * |                                  | Tháng 1 🔻                       | <ul> <li>Quốc tịch</li> <li>Loại giấy tờ *</li> </ul> |                       | Việt Nam                                                                                     |                                                  |

## Khai báo tích chọn tại mục Biểu mẫu giấy tờ

| 1100                                                                           | NG HỢP ỦY QUYÊN                                                                                             | CHO NGƯỜI KHÁC THỰ                                                                                                    | C HIỆI                                  | N THỦ TỤC 🗹 🥕                                                                      | Nếu trười                                     | ng hợp ủy uy                                            | ên cho người khác                                      | thực hiện                                                                                                    | □Lấy t       | thông tin i        | người y | /êu ci |
|--------------------------------------------------------------------------------|----------------------------------------------------------------------------------------------------|----------------------------------------------------------------------------------------------------|-----------------------------------------|------------------------------------------------------------------------------------|-----------------------------------------------|---------------------------------------------------------|--------------------------------------------------------|----------------------------------------------------------------------------------------------------|--------------|--------------------|---------|--------|
| Họ têr                                                                         | ên người được ủy quyển*                                                                                     |                                                                                                    |                                         | Ngày tháng nă                                                                      | m sinh*                                       |                                                         |                                                        | Giới tính*                                                                                                    |              |                    |         |        |
|                                                                                |                                                                                                    |                                                                                                    |                                         |                                                                                    |                                               |                                                         | Ē                                                      | Nữ                                                                                                    |              |                    |         |        |
| Giấy tả                                                                        | ờ tùy thân*                                                                                                 |                                                                                                    |                                         | Số giấy tờ*                                                                        |                                               |                                                         |                                                        | Nơi cấp*                                                                                                    |              |                    |         |        |
| Chứn                                                                           | g mình nhân dân                                                                                             |                                                                                                    | •                                       |                                                                                    |                                               |                                                         |                                                        |                                                                                                    |              |                    |         |        |
| Địa ch                                                                         | thường trú*                                                                                                 |                                                                                                    | Ngày ký ủy quyển*                       |                                                                                    |                                               |                                                         | Quan hệ với người ủy quyển*                            |                                                                                                    |              |                    |         |        |
|                                                                                |                                                                                                    |                                                                                                    |                                         |                                                                                    |                                               |                                                         | Ē                                                      |                                                                                                    |              |                    |         |        |
| Tỉnh/Thành phố *     Thành phố Hà Nội       Phường/Xã/Thị Trấn *     Phường/Xã |                                                                                                    |                                                                                                    | -                                       | Ouân/H                                                                             | wên *                                         | n * Quân/Huyên<br>ng/phố                                |                                                        |                                                                                                    |              |                    |         |        |
| Phườn<br>Địa ch                                                                | ng/Xã/Thị Trấn *<br>Ngàng ký                                                                                | Phường/Xã                                                                                                    |                                         |                                                                                    | •                                             | Số nhà/c                                                | lường/phố                                              | Quan/Huyen                                                                                                    |              |                    |         |        |
| Phườn<br>Địa ch<br>Thành                                                       | ng/Xã/Thị Trấn *<br>nỉ đăng ký<br>n phần hồ sơ:                                                             | Phường/Xã<br>Thành phố Hà Nội<br>Đính kèm hồ sơ (bắt                                                                                                    | n chụ                                   | ıp ) bản chứng                                                                     | thực điệ                                      | Số nhà/c<br>n tử theo                                   | đúng yêu cầu                                           | thành phần hồ sơ)                                                                                                    |              |                    |         |        |
| Phườn<br>Địa ch<br>Thành<br>STT                                                | ng/Xã/Thị Trấn *<br>nì đăng ký<br>n phần hồ sơ: -                                                           | Phường/Xã<br>Thành phố Hà Nội<br>Đính kèm hồ sơ (bản                                                                                                    | n chụ<br>Tên hố                         | ip ) bản chứng<br><sup>5 sơ</sup>                                                  | •<br>thực điệ                                 | Số nhà/c<br>n tử theo                                   | đúng yêu cầu<br>Đính l                                 | thành phần hồ sơ)<br>kẻm tập tin (Tối đa 30MB)                                                                           | Chữ ký<br>số | Tờ khai<br>điện tử | Xem     | Xói    |
| Phườn<br>Địa ch<br>Thành<br>STT<br>1                                           | ng/Xã/Thị Trần *<br>nỉ đăng ký<br>n phần hồ sơ:                                                             | Phường/Xã<br>Thành phố Hà Nội<br>Đính kèm hồ sơ (bản<br>lịp thuộc đối tượng được miễn                                                                                          | n chụ<br>Tên hố<br>hoặc gi              | i <b>p ) bản chứng</b><br>ó sơ<br>iăm phí phải xuất trinh                          | thực điệ<br>n các giấy tờ đ                   | Số nhà/c<br>n tử theo<br>lễ chứng minh                  | đúng yêu cầu<br>Đính I<br>G Kho dữ liệ                 | chany huyen<br>thành phần hồ sơ)<br>cèm tập tin (Tối đa 30MB)<br>Chan<br>u cá nhận tổ chức                               | Chữ ký<br>số | Tờ khai<br>điện tử | Xem     | Xói    |
| Phườn<br>Địa ch<br>Thành<br>STT<br>1<br>2                                      | ng/Xâ/Thị Trấn *<br>n đảng ký<br>Cấp Phiếu lý lịch tr phả<br>Tường hợp cả nhân trự<br>03/2013/TF-LLTP (đinà | Phường/Xã<br>Thành phố Hà Nội<br>Đính kèm hồ sơ (bắn<br>lợ thuộc đối tượng được miễn<br>to tiếp thuộc đối tượng được miễn<br>to tiếp thực hiện thủ tục: Kẽ kh<br>kêm đười đây) | n chụ<br>Tên hố<br>hoặc gi<br>nai tờ ki | i <b>p ) bản chứng</b><br>5 sơ<br>lăm phí phải xuất trình<br>hai yêu cầu cấp Phiếu | thực điệ<br>a các giấy tờ ở<br>lý lịch tư phả | Số nhà/c<br>n tử theo<br>lễ chứng minh<br>p theo Mẫu số | đúng yêu cầu<br>Đính l<br>G Kho dữ liệ<br>G Kho dữ liệ | thành phần hồ sơ)<br>chan hồ sơ)<br>chan tập tin (Tối đa 30MB)<br>Chan<br>u cả nhàn tô chức<br>Chan<br>u cả nhàn tô chức | Chữ ký<br>số | Tờ khai<br>điện tử | Xem     | ×ó:    |

### Quá trình kê khai điền đầy đủ thông tin : Phí — số bản- đăng ký thu gom qua bưu chính công ích (Bưu điện TP Hà Nội)

|                                                |                                                                                                    |                                           | 당 Kho                                                                                                    | dữ liệu cả nhăn tô chức                                                                                                    |                                                           |                                                   | 1                                          |           |
|------------------------------------------------|----------------------------------------------------------------------------------------------------|-------------------------------------------|----------------------------------------------------------------------------------------------------|----------------------------------------------------------------------------------------------------|-----------------------------------------------------------|---------------------------------------------------|--------------------------------------------|-----------|
| 2                                              | Trường hợp cả nhân trực tiếp thực hiện thủ tục: Kê khai tờ kh<br>03/2013/TT-LLTP (định kêm dưới đầy)                                                                | hai yêu cầu cấp Phiếu lý lịch tư pháp the | eo <u>Mẫu số</u><br>ⓒ Kho                                                                                                    | Chọn<br>dữ liệu cá nhân/tổ chức                                                                                                   | ı                                                         | 2 🥫 🎽                                             | ×                                          |           |
| g dân 3<br>i báo                               | Trường hợp ủy quyền cho người khác thực hiện: Kê khai tờ k<br>04/2013/TT-LLTP                                                                                       | xhai yêu cầu cấp Phiếu lý lịch tư pháp th | heo Mẫu số<br>🜍 Khơ                                                                                                    | Chọn<br>dữ liệu cá nhân/tổ chức                                                                                                   | ı                                                         | ₽                                                 | ×                                          |           |
| i mạng x                                       | xong, in ra ký (ghi rõ họ tên) và up lên mục                                                                                                    | c tải tài liệu (số 2)                     |                                                                                                    |                                                                                                    |                                                           |                                                   | Thêm hô sơ                                 |           |
| GHI                                            | СНÚ                                                                                                    |                                           |                                                                                                    |                                                                                                    |                                                           |                                                   |                                            |           |
|                                                |                                                                                                    |                                           |                                                                                                    |                                                                                                    |                                                           |                                                   |                                            |           |
|                                                |                                                                                                    |                                           |                                                                                                    |                                                                                                    |                                                           |                                                   |                                            |           |
|                                                |                                                                                                    |                                           |                                                                                                    |                                                                                                    |                                                           |                                                   |                                            |           |
| PHÍ/I                                          | (LỆ PHÍ                                                                                                    |                                           |                                                                                                    |                                                                                                    |                                                           |                                                   |                                            |           |
| PHÍ/I<br>Thàn                                  | LÊ PHÍ                                                                                                    |                                           |                                                                                                    |                                                                                                    |                                                           |                                                   |                                            |           |
| PHÍ/I<br>Thàn<br>Phí, l                        | LỆ PHÍ<br>nh phần lệ phí:<br>Lệ phí : ● (số Lượng)                                                                                                    | 1                                         | 200.000 (Phí cung cấp t                                                                                                    | hông tin lý lịch tư 🔽                                                                                                    |                                                           |                                                   |                                            |           |
| PHÍ/I<br>Thàn<br>Phí, I<br>Tổng t              | ILỆ PHÍ<br>nh phần lệ phí:<br>Lệ phí : * (số Lượng)<br>tiên: 200,000 vnđ                                                                                            | 1                                         | 200.000 (Phí cung cấp t<br>bào dân tộc thiểu số ở<br>kiện kinh tế - xã hội đã<br>biên giới, xã an toàn kh<br>của pháp luật)                                                                                 | hông tin lý lịch tự<br>các xã có điệu<br>: biệt khó khăn, xã<br>u theo quy định                                                   | iối tượng đ                                               | lược giảm                                         | i cước                                     |           |
| PHÍ/I<br>Thàn<br>Phí, I<br>Tổng t<br>DỊCH      | LỆ PHÍ<br>hì phần lệ phí:<br>Lệ phí : * (số Lượng)<br>tiến: 200,000 vnđ<br>H VỤ BƯU CHÍNH CÔNG ÍCH                                                                  | 1                                         | 200.000 (Phí cung cấp t<br>bào dân tộc thiếu số<br>kiện kinh tế - xâ hội đậ<br>biển giới, xãa n toàn kh<br>của pháp luật)<br>100.000 (Phí cung cấp<br>bhơ chỉ cuộ cấp                                       | hông tin lý lịch tự<br>các xã có điều<br>biệt khó khăn, xả<br>u theo quy định<br>hông tin lý lịch tự<br>đi có dựng ướn lý lịch tự | iối tượng đ<br>ng thực điệ<br>ng minh đố                  | lược giảm<br>n tử thẻ :<br>íi tượng đ             | i cước<br>sv, giấy tờ<br>ìược miễr         | ,<br>n gi |
| PHÍ/I<br>Thàn<br>Phí, l<br>Tổng<br>DỊCH<br>Tra | LỆ PHÍ<br>h phần lệ phí:<br>Lệ phí: <sup>★</sup> (số Lượng)<br>tiên: 200,000 vnđ<br>H VỤ BƯU CHÍNH CÔNG ÍCH<br>a cứu thông tin giá cước vận chuyển Giá cước niêm yế | 1                                         | 200.000 (Phí cung cấp t<br>bào dàn tộc thiếu số ở<br>kiện kinh tế - xả hội đặ<br>biến giới, xã an toàn kh<br>của pháp luật)<br>100.000 (Phí cung cấp t<br>pháp của sinh viện, ngu<br>cách mạng, thân nhận l | hông tin lý lịch tự<br>các xã có điệu<br>biệt khó khăn, xả<br>u theo quy định<br>hông tin lý lịch tự<br>chứn<br>chống với up lự   | lối tượng đ<br>ng thực điệ<br>ng minh đố<br>ên tài liệu c | lược giảm<br>n tử thẻ :<br>íi tượng đ<br>đính kèm | cước<br>sv, giấy tờ<br>iược miễn<br>(số 1) | ı<br>ı gi |

### Điền thông tin địa chỉ chi tiết (số nhà, đường, phố, phường, quận, TP Hà Nội)

| Tra cuu thong tin gia cuoc van chuyen Gia cuoc hie                                                                                                    | im yết                                                                                                    |
|----------------------------------------------------------------------------------------------------|----------------------------------------------------------------------------------------------------|
| Dăng ký nộp hồ sơ tại nhà (Có thu phí)<br>thân viên Bưu điện sẽ đến địa chỉ bên dưới để thu hó sơ.)                                                                                                    | Địa chỉ lấy hổ sơ:                                                                                                    |
| ŅA CHỈ TRỤ SỞ CƠ QUAN MỘT CỬA CỦA CÁC ĐƠ                                                                                                    | N VI                                                                                                    |
| Sở Tư pháp : Số 221 Trần Phú, P. Văn Quán, Hà Đớ                                                                                                    | ồng, Hà Nội                                                                                                    |
| ÊU CẦU                                                                                                    |                                                                                                    |
| <ol> <li>Lập tru đình kém phả được quết từ bản chỉnh.</li> <li>Lí hời đến nhận kết quả hồ số tại Bồ phận Một của, Ông/K</li> <li>Li Siáy tờ tùy thần. Chúng minh nhân dân, thẻ cản cước,</li> <li>Bản chính các giấy tờ đã được gửi qua mạng.</li> </ol> | là nhớ mang theo:<br>nộ chiếu, giấy giới thiệu (nếu có),<br>Đổi mã bảo mật<br>EgfNhập mã bảo mật<br>Edóng ý và tiếp tục Trở vế |
| HỆ THỔNG THÔNG TIN GIẢI QUY<br>HÀNH CHÍNH PHỤC VỤ                                                                                                    | ΈΤ ΤΗỦ TỤC HÀNH CHÍNH THÀNH PHỐ HÀ NỘI                                                                                         |
| Cơ quan chủ quản: Ủy ban nhân dân thành phố Hà                                                                                                    | Nội<br>Si trait Hoàn Kiếm, TP Hà Nhị Email: kiemsoatthutuchanhchinh@hanoi.gov.vn                                               |

| .hanoi.gov.vn/dich-vu-cong/tiep-nhan-onli                                                                     | ne/nhap-th                     | ong-tin-nguoi-nop-ho-so?                                | sid=7458    | 8-64214    | dbe888cd     |                    | G                | Q       | Ê.         | \$     |
|----------------------------------------------------------------------------------------------------|--------------------------------|---------------------------------------------------------|-------------|------------|--------------|--------------------|------------------|---------|------------|--------|
| 🖒 Hình thức nhận kết quả                                                                                      |                                |                                                         |             |            |              |                    |                  |         |            |        |
| Cá nhân hoặc tổ chức chọn nơi nhận hồ sơ khi đã<br>bưu điện, các chi phí gửi kết quả sẽ do b <b>ưu điện</b> h | giải quyết xon<br>loặc cơ quan | j. Đối với trường hợp nhờ bưu đ<br>giải quyết quy định. | ện phát trả | kết quả th | ỉ kết quả hồ | sơ sẽ được gửi     | đến địa c        | hỉ bên  | dưới thôr  | ng qua |
| Hình thức nhận kết quả (*)                                                                                    | ті                             | nh/TP nhận kết quả (*)                                  |             |            | Quận/        | Huyện nhận kế      | nhận kết quả (*) |         |            |        |
| Gửi hồ sơ qua Bưu chính công ích                                                                              | ~                              | Thành phố Hà Nội 🗸                                      |             |            | · - c        | hưa chọn           |                  |         |            |        |
| Phường/Xã/Thị trấn nhận kết quả 🖱                                                                             | sé                             | nhà/Đường/Tổ/Ấp/Thôn/Xóm                                | nhận kết q  | uả (*)     |              |                    |                  |         |            |        |
| Chưa chọn                                                                                                    | ~                              |                                                         |             |            |              |                    |                  |         |            |        |
| Loại phí, lệ phí                                                                                              | Số lượn                        | g Mức phí, lệ phí                                       |             |            | Bắt buộc     | Mô tả              |                  |         |            |        |
| Lệ phí nhập số lượng                                                                                          | 1                              | 5.000 (Tính từ bản số                                   | 3 trở lêr 🗸 | VNÐ        | Có           | Lệ phí số<br>thứ 3 | bản đượ          | c cấp,  | tính phí t | ùr bản |
| Phí, lệ phí                                                                                                   | 1                              | Chưa chọn                                               | ~           | VNÐ        | Có           |                    |                  |         |            |        |
| Tống phí, lệ phí                                                                                              |                                |                                                         | 5,000       | VNÐ        |              | Thanh to           | án cho c         | o qua   | n giải qu  | yết    |
|                                                                                                    |                                |                                                         |             |            |              |                    |                  |         |            |        |
| Tống phí, lệ phí bắt buộc phải đóng trước                                                                     |                                |                                                         | 5,000       | VNÐ        |              | Phí, lệ pi         | ní buộc p        | bhải th | anh toán   | trướ   |

#### Trường hợp miễn giảm là đối tượng sinh viên; học sinh; đối tượng chính sách

Lệ phí LLTP: Đối với sinh viên, người có công với cách mạng, thân nhân liệt sỹ (gồm: cha đẻ, mẹ đẻ, vợ (hoặc chồng), con (con đẻ, con nuôi), người có công nuôi dưỡng liệt sỹ): 100.000 đồng.

Sinh viên (công chứng giấy tờ : Thẻ sinh viên) Tải lên hệ thống để được hưởng 50% giá cước miễn giảm theo quy định

:

Chọn mục đính kèm tờ khai và lựa chọn mục:

 Tôi xin cam đoan những lời khai trên là đúng sự thật và chịu trách nhiệm về lời khai, các dịch vụ đăng ký của mình

| ra chon don vi chuyến nhật                                                                                             | LINE CHITTELE VICTORIE CON                                                       | Dud diçir vicularılı ost        | I thong su dung |
|----------------------------------------------------------------------------------------------------|----------------------------------------------------------------------------------|---------------------------------|-----------------|
| DỊCH VỤ TIẾP NHẬN HỎ SƠ                                                                                                | VÀ CHUYÊN PHẢT KẾT Q                                                             | UÅ / POST SERVICE               |                 |
| <ol> <li>Hộ khẩu thường trú (scan đầy đủ<br/>ghi thông tin liên quan đến bản thân<br/>4. Biên nhận nộp tiền</li> </ol> | i trang bia và các trang đã<br>) Xem ví dụ HK                                    |                                 |                 |
| <ol> <li>Chứng mình nhận dân (scan 2 m</li> </ol>                                                                      | In từ khai / PRINT<br>Lăt) In từ khai / PRINT<br>Lăt) In từ khai / PRINT<br>Lăt) | ưu ý: Chỉ upload các file < 3MB |                 |

Bước 5 Thanh toán chuyển khoản hoặc lựa chọn nộp qua dịch vụ bưu chính công ích khi thu gom hồ sơ tại nhà

#### Chọn Ngân hàng thanh toán

| 📰 Chọn ngân hà  | àng                                                                                | 🖺 Thông tin đơn hàng                                                     |
|-----------------|------------------------------------------------------------------------------------|--------------------------------------------------------------------------|
| Vietcombank     | VietinBank<br>Margani macasing BIDV <sup>O</sup> Các ngắn hàng khác qua VNPT MONEY | Đơn hàng<br>Thanh toan le phi cho ho sơ<br>000.00.44.H41-230211-<br>0119 |
| EXTENSION STATE | VPBank                                                                             | Nhà cung cấp<br>Cổng DVC Nghệ An                                         |
| параз ≵         |                                                                                    | Phí giao dịch<br>0 VND                                                   |
|                 |                                                                                    | Giá trị thanh toán:<br>210.000 VND                                       |

Hoàn tất hồ sơ đã kê khai và chờ Bưu điện chuyển phát kết quả tại địa chỉ đã đăng ký Mọi thông tin hỗ trợ tra cứu trên cổng dịch vụ công hoặc hotline Bưu điện TP Hà Nội **CSKH: 1900545481** 

## Bước 6: Tra cứu hồ sơ: dichvucong.gov.vn

Gõ số hồ sơ đã được thông báo G01.801.000.000-220927-xxx Chọn *Tra cứu* 

|                          |                                                                       |                                                                  | and the set of the late |             |
|--------------------------|-----------------------------------------------------------------------|------------------------------------------------------------------|-------------------------|-------------|
|                          | * Nhạp Ma                                                             | sô hô sơ trên Giây tiếp nhận hô sơ và hện trà kết quả để trà cưu | u tiên độ xư lý         | /           |
|                          | G01.801.000.000-220521-0                                              | 001 Mã xác nhận Wikce                                            | C Q, Tra                | i cứu       |
|                          |                                                                       |                                                                  |                         |             |
| Tim thấy tổng số 1 hồ so |                                                                       |                                                                  |                         |             |
| G01.801.000.00           | <ul> <li>Vê việc: Cấp hộ chiếu</li> <li>chố thông dẫn chin</li> </ul> | NGUYÊN HOÀNG VIỆT Mới đăng k                                     | a.                      | 🕞 Chi tiết  |
| (Nộp online)             | điện tử ở trong nước (thực                                            | - Hyay Hyp. 21700/2022 10.35.42                                  |                         | 📰 Quy trình |
|                          | men tai cap tinny                                                     |                                                                  |                         | 📰 Đánh giả  |
|                          |                                                                       |                                                                  |                         |             |

Biên lai thanh toán : Vào mục "quản lý hồ sơ đã nộp" -> Tại mục "Chi tiết" hồ sơ có mục biên lai được cấp

| KBNN/NH dy nhiện                                                    | Nội đ           KBNN/NH ủy nhiệm ứm/TGTT <sup>(1)</sup> K                      |                                                |  |
|---------------------------------------------------------------------|--------------------------------------------------------------------------------|------------------------------------------------|--|
| ÎN LAI THU THUẾ, PHÍ, LỆ PHÍ<br>(Áp dụng đối với trường hợp in từ đ | VÀ THU PHẠT VI PHẠM HÀNH CHÍNH<br>chương trình ứng dụng thu ngần sách nhà nước | Số Seri: 36466991811<br>) Số biên lai: MMO-202 |  |
| Thu phạt 📄 Nội du                                                   | ng phat :                                                                      |                                                |  |
| Thu phi, lệ phi 🗌 Tên lo                                            | ai phi, lệ phi : Cấp hộ chiếu phổ thông                                        |                                                |  |
| Người nộp: NGUYÊN THỊ THANH THỦY MST/Số CMND/HC: 036182008913       |                                                                                |                                                |  |
| Địa chi: P7.4 Tòa Nhà 198 Nguyễn Tuâi                               | Phường Nhân Chính                                                              |                                                |  |
| Quận/Huyện: Quận Thanh Xuân                                         | Tinh: Thành phố Hà Nội                                                         | Tinh: Thành phố Hà Nội                         |  |
| Theo Quyết định/Thông báo số: G01.80                                | 1.000.000-230210-0396                                                          |                                                |  |
| ngày 18/02/2023                                                     | của Phòng Quản lý XNC- Công an TH                                              | Ha Nội                                         |  |
| Đơn vị nhận tiền: Cong an TP Ha Noi                                 |                                                                                |                                                |  |
| STT Nội dựng các khoản nộp NS/MR định danh hồ sự (ID)               |                                                                                | Số tiền(VNED)                                  |  |
| 1 Cấp HC-Lệ phi thủ tục (lệ phi)                                    |                                                                                | 200,000                                        |  |
| Tổng công                                                           |                                                                                | 200,000                                        |  |

| NGƯỜI NỘP TIỀN<br>Ngày 18 tháng 02 năm 2023 | CÔNG TY CP DV DI ĐỘNG TRỰC TUYÊN<br>Ngày 18 tháng 02 năm 2023 |
|---------------------------------------------|---------------------------------------------------------------|
|                                             | Ký bởi: CÔNG TY CP DV ĐI ĐỘNG TRỰC TUYÊN                      |
| <nộp diện="" tiền="" từ=""></nộp>           | Ký ngày: 18/02/2023                                           |

Cháng từ này sử dụng trong truông hợp thu phạt VPHC; thu phi, lệ phí vào tài khoản phí, lệ phí chở nộp NS của tổ chức thu phi, lệ phí (1) Tổ chức cung ứng địch vụ trung gian thanh toán